JB476001-00 604E 77060 MB3547E2-1 (Edition 1) September 2014 Copyright © 2014 by Fuji Xerox Co., Ltd. Fuji Xerox Co., Ltd. Printed in Vietnam

#### DocuPrint P225 d / DocuPrint P265 dw

# Quick Setup Guide

## Unpack the machine and check the components

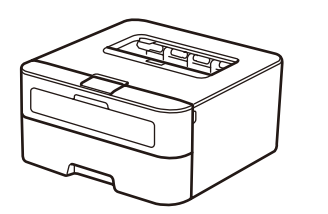

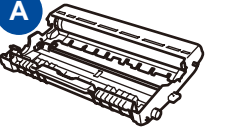

Drum Unit (Pre-installed)

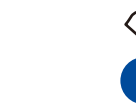

**USB Interface Cable** 

Inbox/Starter Toner Cartridge

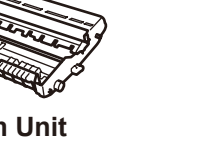

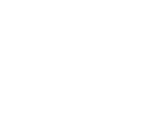

**CD-ROM** 

**AC Power Cord** 

(only for certain models)

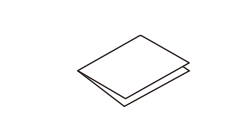

**Quick Setup Guide** 

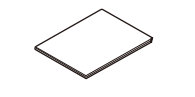

Safety Guide

Read the Safety Guide first, then read this Quick Setup Guide for the correct installation procedure.

#### NOTE:

- The components included in the box and the AC power plug may differ depending on your country.
- The available connection interfaces vary depending on the model.
- The illustrations in this Quick Setup Guide are based on the DocuPrint P265 dw.
- The USB cable is a standard accessory.

#### Network cable

Use a straight-through Category 5 (or greater) twisted-pair cable for 10BASE-T or 100BASE-TX Fast Ethernet Network.

# Remove the packing materials and install the toner cartridge

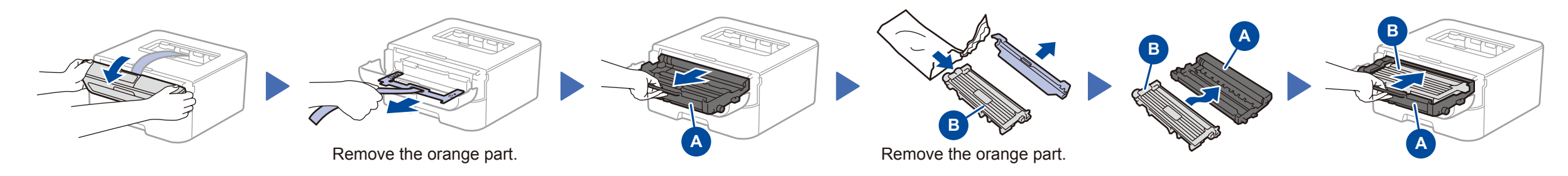

# Load paper in the paper tray

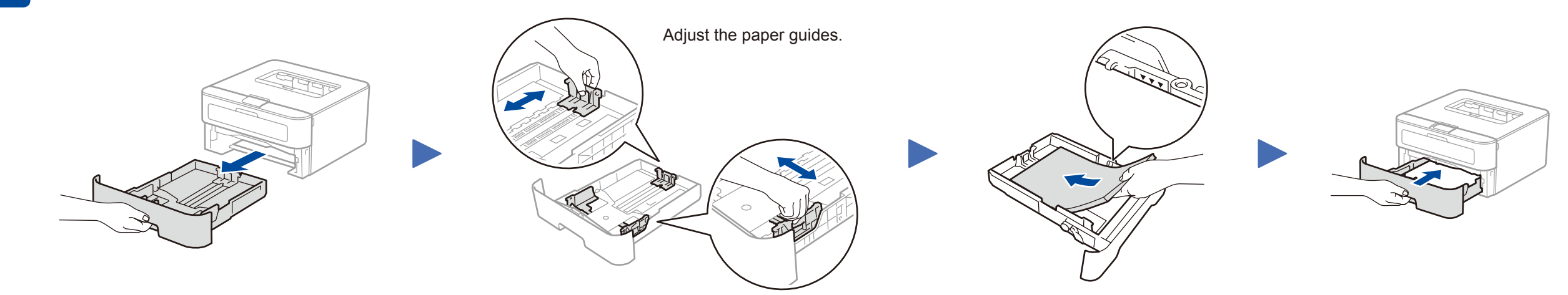

Connect the power cord and turn on the machine

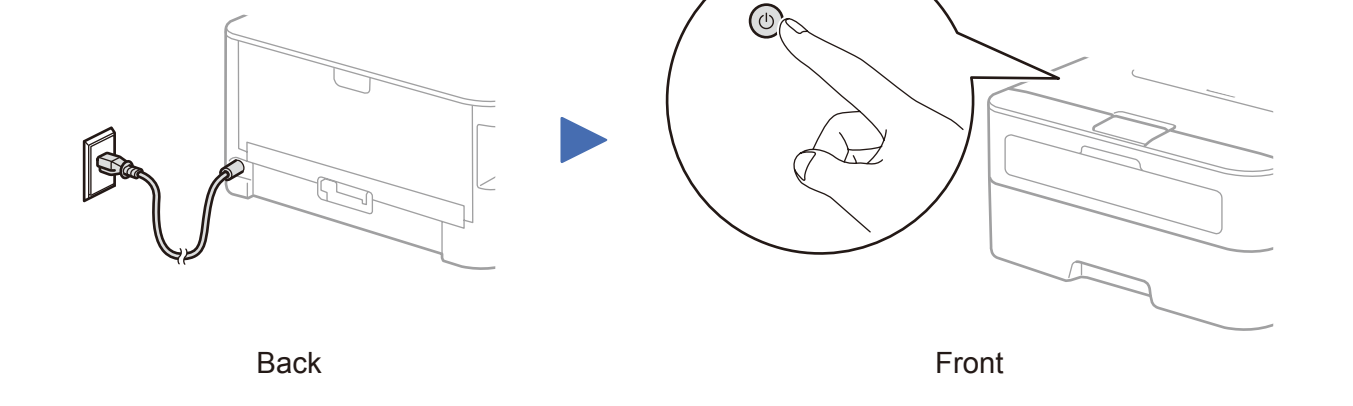

# Select your language (Only for certain models)

- 1. Press ▼ or ▲ to select General Setup, and then press OK.
- 2. Press OK to select Local Language.
- 3. Press  $\triangledown$  or  $\blacktriangle$  to select your language, and then press **OK**.

# Connect the machine to your computer/mobile device

- Windows® PC with a CD-ROM drive, go to step 5A
- Windows<sup>®</sup> PC without a CD-ROM drive, go to step 5B
- Macintosh, go to step 5B
- Mobile device users with a WPS/AOSS-supported access point/router, go to step 5C

# Configuration using the CD-ROM (Windows<sup>®</sup>)

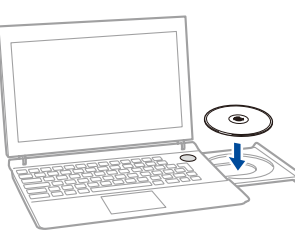

#### NOTE:

If the Fuji Xerox screen does not appear automatically, go to **Computer**. (For Windows<sup>®</sup> 8: click the (File Explorer) icon on the taskbar, and then go to **Computer**.) Double-click the CD-ROM icon, and then double-click **start.exe**.

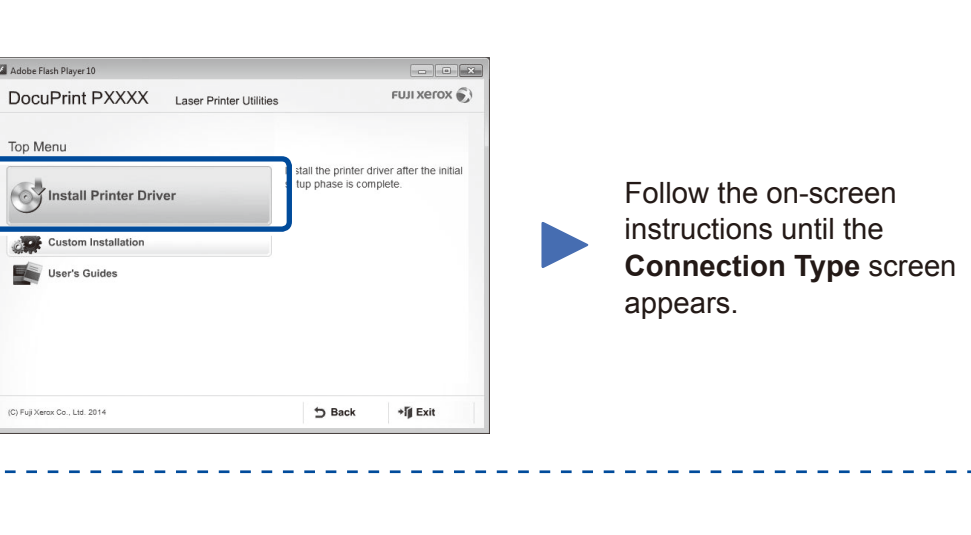

### Connection Type

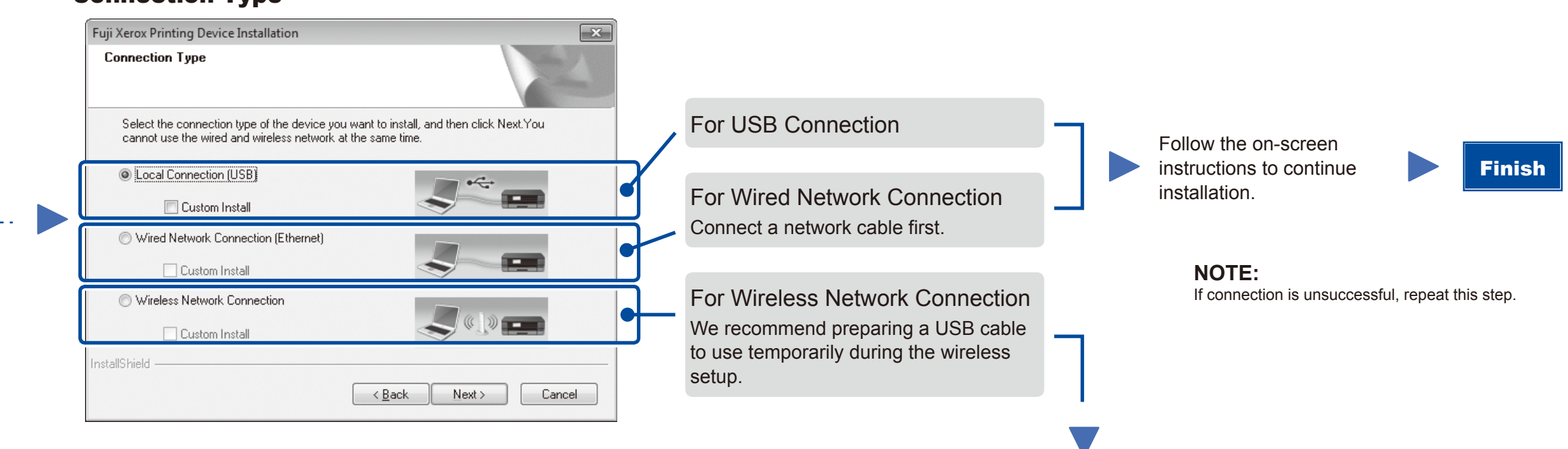

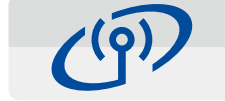

### Wireless Network Connection

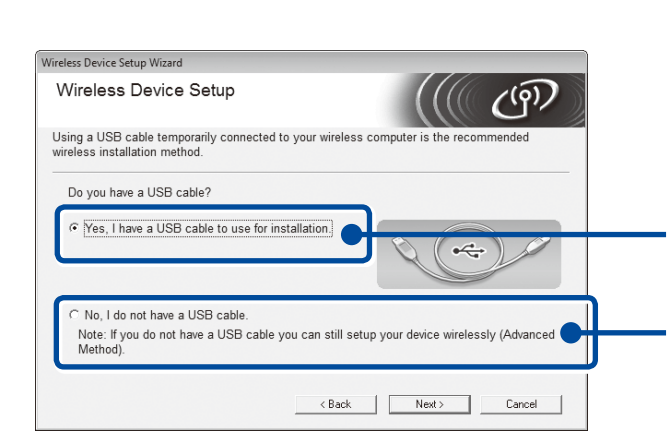

### [Recommended]

Select this option if you have a USB cable to use temporarily for wireless setup.

Select this option if you do not have a USB cable.

Follow the on-screen instructions to continue installation.

**NOTE:** If connection is unsuccessful, repeat this step.

Finish

Configuration without using the CD-ROM (Windows<sup>®</sup> without CD-ROM drive or Macintosh)

Download the full driver and software package by visiting the Fuji Xerox website at http://www.fujixeroxprinters.com/.

After you download the driver and software package, follow the on-screen instructions until the **Connection Type** screen appears. Refer to **5A** *Configuration using the CD-ROM (Windows<sup>®</sup>)*.

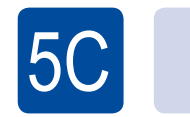

 $(\widehat{\mathbf{r}})$ 

WiFi

าห

## One-push wireless setup for mobile devices (Wireless models only)

If your wireless LAN access point/router supports automatic wireless (one-push) setup (WPS/AOSS™), you can set up your machine without using a computer.

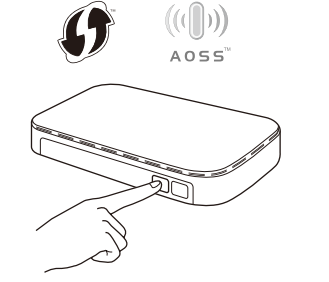

Press the WPS or AOSS™ button on your wireless LAN access point/router.

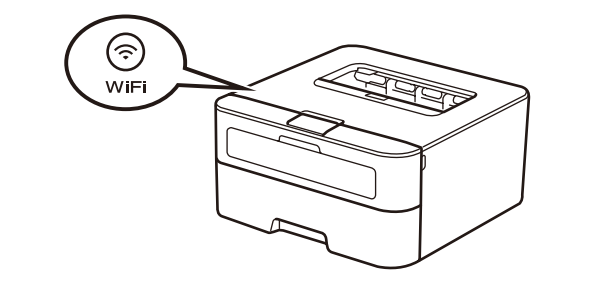

Press the WiFi button on your machine.

Wireless setup is now complete.